## Adding a Limitation:

You can begin entering a limitation by either going through the menu and accessing limitations, or using the limitation button that is on your home screen as one of your 12 buttons.

| JOE TECH<br>Welcome JOE STRECKFUS                                                                                                    | Ave.                                                                                                    |                                                                                                    |
|----------------------------------------------------------------------------------------------------|----------------------------------------------------------------------------------------------------|----------------------------------------------------------------------------------------------------|
| You have <u>1 unread</u> staff me                                                                                                    | ssage.                                                                                                    | Limitation -                                                                                                    |
| ietabelie e ieta integral de la facto de la facto de | Image: Delay + Entry       Image: Delay + Entry       Image: Delay + Entry         Image: Delay + Entry       Image: Delay + Entry       Image: Delay + Entry         Image: Delay + Entry       Image: Delay + Entry       Image: Delay + Entry | Add<br>Linitation<br>Linitation |
| Organization                                                                                                    | LLC                                                                                                    |                                                                                                    |
| Team         Joe Tech Men Baseball         Athlete         Davis, Crash         Or start typing part of the athlete's name         Start typing part of name         Select         Date         1/13/2022         Now         Practice / Event No.         1         Injury         12/27/2021 - Concussion - N/A - Head         Type of Limitation         Out pending MD exam         Game Status         OUT-RED: Alternate Activity         V                                                                                                    | Enter the details of your limitatic<br>information is the team and athle<br>injury, and Type of limitation (the<br>remainder of the choices are<br>administrator could want the infor                                                                                                    | on for that athlete. Required<br>te, Date of the Limitation, the<br>hey are circled in red). The<br>optional but you system<br>mation to be entered.                                                                                                    |
| Missed Event     None     Comment     Comments and notes                                                                                                    | Your practice limitation has been save                                                                                                    | ed. ×                                                                                                    |
| Email Limitation Group  Delivery Receipt? Email Message Email Message                                                                                                    | After you have entered your limit<br>will get a green save confirmation                                                                                                    | tation information and hit save, you<br>, similar to the one above.                                                                                                    |